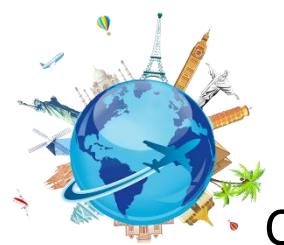

Concur Icons and Buttons in Concur

## **General Icons**

| Icon    | Name                         | Description                                                   |
|---------|------------------------------|---------------------------------------------------------------|
| 0       | Exception                    | Indicates an error must be resolved before submission         |
| 0       | Information                  | Indicates an exception that does not prevent<br>submission    |
|         | Alert                        | Indicates a warning that does not prevent submission          |
|         | Calendar                     | Indicates that the user can select dates from the calendar    |
| 2       | View Image                   | Indicates an attachment to view                               |
| $\odot$ | Fly America Act<br>Compliant | Indicates the flight is compliant with the Fly America<br>Act |

## **Travel Requests and Booking**

| Icon           | Name                         | Description                                                                     |
|----------------|------------------------------|---------------------------------------------------------------------------------|
| B              | Comments                     | Indicates that the expense or report contains a comment                         |
| * 😧            | Explanation                  | Indicates that comments were added by Administrators<br>for the field           |
|                | Trip Data                    | Indicates trip information from an itinerary                                    |
| Ţ              | Comments                     | Indicates that the expense or report contains a comments                        |
| *              | Mixed Flight/Train<br>Search | Indicates that the user can access the mixed flight/train search window         |
| 1 <del>1</del> | Hotel Search                 | Indicates that the user can click the icon to access the<br>hotel search window |

|   | Car Search        | Indicates that the user can click the icon to access the car search window       |
|---|-------------------|----------------------------------------------------------------------------------|
|   | Train Search      | Indicates that the user can click the icon to access the train search window     |
| Ŀ | Flight Status     | Indicates that the user can click the icon to view the status<br>of your flights |
| • | Flight Itinerary  | Indicates flight itinerary information                                           |
|   | Hotel Itinerary   | Indicates hotel itinerary information                                            |
|   | Car Itinerary     | Indicates car itinerary information                                              |
| 0 | Add Itinerary     | Indicates a user can add itinerary to their trip                                 |
| 0 | Warning Exception | Indicates that travel policy will be applied after the user selects the flight   |

## **Expense Reports**

| Icon     | Name                      | Description                                                                             |
|----------|---------------------------|-----------------------------------------------------------------------------------------|
| θ        | Attendees                 | Indicates that an expense entry has associated attendees                                |
| Ę        | Comments                  | Indicated that the expense or report contains a comment                                 |
| €⊗⊜      | Trip Data                 | Indicates trip information from an itinerary                                            |
| <b>@</b> | Full Allocation           | Indicates that the expense entry has been fully allocated                               |
| Ø        | Partial Allocation        | Indicates that the expense entry has only been partially allocated                      |
| C        | Receipt Image<br>Required | Indicates that an imaged receipt is required for this expense                           |
| •        | E-Receipt Available       | Indicates that an e-receipt is available in Available<br>Expenses section of the screen |

|   | Missing Receipt<br>Affidavit       | Indicates that a missing receipt affidavit has been attached to the expense                                              |
|---|------------------------------------|----------------------------------------------------------------------------------------------------|
| > | Report Ready for<br>Review         | Indicates that the expense report has been reviewed<br>by a delegate and is ready for delegator review and<br>submission |
| * | Acting as other user               | Indicates that the user is acting as a delegate for<br>another user                                                      |
|   | Mobile Phone                       | Indicates that the user can add a mobile device to their<br>Expense Profile                                              |
| 2 | Personal Profile                   | Indicates that the user can access their personal profile                                                                |
|   | Personal Car Mileage<br>Calculator | Indicates that the user can click the icon to access the personal car mileage calculator                                 |

## **Concur Mobile Application**

| Icon | Name                 | Description                                                                      |
|------|----------------------|----------------------------------------------------------------------------------|
| •    | Mileage (Calculated) | This icon indicates when there is no location and only distance is provided      |
| ۲    | Report Sent Back     | Indicates that the approver sent a report back to the submitter with comments    |
| 22   | View Image           | Indicates that the user can click the icon to view an image                      |
| 0    | Mobile Expense       | Indicates that the expense entry was created in Mobile                           |
|      | Round Trip           | This route included round-trip travel                                            |
| 0    | Receipt Attached     | Like other expense report entries, this entry has a receipt image attached to it |